## 管理者機能 - データ連携

# Excelを開くとスタッフIDの先頭の「0」が消えてしまいます 。どうすればいいですか?

データ連携画面から各種マスタをダウンロードしファイルを開くと「0」が消えてしまったり 、シフトパターンが日付として表示される場合があります。

これはExcelの仕様でCSVをExcelで開くと、セルの表示形式を「標準」にしてしまうことが原因で起こります。

下記に対処法をまとめました Windows版 Excel2016の場合 Windows Excel Office365の場合

Windows版 Excel2016の場合

### 1.外部データの取り込みでテキストファイをクリックします

新しいExcelシートを開きます。

「データ」>「テキストファイル」をクリックします

読み込むCSVファイル(マスタデータ)を選択し左下の「インポート」をクリックします 編集したいマスタデータをデータ連携画面から事前にダウンロードしておいてください

2. テキストウィザードの内容を確認する

データファイル形式を「カンマやタブなどの区切り文字によってフィールドごとに区切られた データ」を選択

「先頭データを見出しとして使用する」に を入れます 右下の「次へ」をクリックします

3. 「タブ」、「カンマ」に を入れて次へ

「区切り文字」の「タブ」、「カンマ」にチェックをいれて「次へ」をクリックします。

### 4.「0」を消したくない項目のデータ形式を「文字列」にして次へ

データプレビューで「0」を消したくない列(スタッフID)や変換されたくない列を選択して 列のデータ形式を「文字列」に して「完了」をクリックします

5.取り込んだデータを返す場所を指定して「OK」

「既存のワークシート」で「=\$A\$1」を選択して「OK」をクリックします

ページ 1 / 2

(c) 2025 SYSTEM SUPPORT Inc. <support-shiftee@sts-inc.co.jp> | 2025-05-13

URL: https://www.shifteeapp.jp/onlinehelp/content/21/104/ja/excelを開くとスタッフidの先頭の「0」が消えてしまいます。どうすればいいですか?.html

### 管理者機能 - データ連携

Windows Excel Office365の場合

1.**外部データの取り込みでテキストファイをクリックします** 新しいExcelシートを開きます。 「データ」>「テキストファイル」をクリックします

読み込むCSVファイル(マスタデータ)を選択し左下の「インポート」をクリックします 編集したいマスタデータをデータ連携画面から事前にダウンロードしておいてください

#### 3.「データ変換」をクリック

CSVファイルをインポートするとファイルの内容が表示されます。 右下の「データ変換」をクリックします

### 4.「型の変更」で「テキスト」に変更する

「0」が消えてしまう「スタッフID」列を右クリックします 型の変更 > 「テキスト」を選択します

「現在のものを置換」をクリックします

#### 5. 「閉じて読み込み」をクリック

エディターの内容がワークシートに反映されて「0」も表示されます マスタの変更を行う場合はこのワークシートを編集して保存したファイルをデータ連携画面か らインポートすることができます。

HELP ID: #1103